かんたん あき<u>んどシリ-ズ</u>

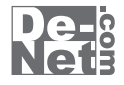

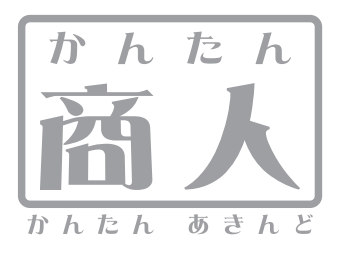

# 販促ムービー

# 取り扱い説明書

ユーザー登録はこちら http://www.de-net.com/pc

¦ DE-254

製品ご利用前に必ずお読みください。 この取り扱い説明書は大切に保管してください。

※シリアルナンバーを再発行することはできません。 シリアルナンバーはアップデートファイルをダウンロードする際などに必要となります。

| 動作環境・その他          | 2  |
|-------------------|----|
| インストール・アンインストール方法 | 3  |
| 起動方法              | 6  |
| 画面・各部の説明          | 7  |
| プロジェクト選択画面        | 7  |
| 画面切り替えボタン         | 8  |
| 写真選択画面            | 9  |
| 素材選択画面            | 11 |
| アクション選択画面         | 12 |
| 動画出力画面            | 13 |
| 動画を作成する           | 15 |
| プロジェクトを追加する       | 15 |
| プロジェクトを開く         | 15 |
| 写真を選択してページを作成する   | 16 |
| ページに写真枠を追加する      | 16 |
| 文字アクションを追加する      | 17 |
| 文字の入力・設定をする       | 18 |
| 画像アクションを追加する      | 18 |
| 動画に出力する           | 19 |
| プロジェクトを保存する       | 19 |
| その他の機能            | 20 |
| 写真枠に素材を設定する       | 20 |
| 動画に音楽をつけて出力する     | 20 |
| プロジェクトの名前を変更する    | 21 |
| プロジェクトを削除する       | 22 |
| ページや写真枠の並べ替えをする   | 23 |
| ソフトウェアをダウンロードする   | 24 |
| Q & A             | 27 |
| MEMO              | 30 |
| ユーザーサポート          | 表紙 |

目 次

かんたん商人 販促ムービー

1

# 動作環境・その他 ―――

# 動作環境

| 対応 PC      | メーカーサポートを受けられる Windows パソコン ※Mac には対応しておりません。                                                                    |
|------------|----------------------------------------------------------------------------------------------------|
| 05         | Windows 7 / Vista / XP                                                                                           |
|            | ※Mac OS には対応しておりません。                                                                                             |
|            | ※日本語版 OS の 32 ビット版専用ソフトです。64 ビット版の OS に対応しておりません。                                                                |
|            | ※OS が正常に動作している環境でお使いください。                                                                                        |
|            | 対応 OS の動作環境を満たした環境でのご利用が前提となります。                                                                                 |
|            | 最新のサービスパック及びアップデートがされている環境でお使いください。                                                                              |
|            | Server OS には対応しておりません。管理者権限を持ったユーザーでお使いください。                                                                     |
|            | マイクロソフトのサポート期間が終了している OS での動作は保証いたしません。                                                                          |
| CPU        |                                                                                                    |
| メモリ        | 512MR 以上(Windows 7 Vista の場合は 1GR 以上必須)                                                                          |
| ビデオメモリ     |                                                                                                    |
| ディスプレイ     | J2/11/3 スエ<br>1024 X 768 IV トの紀偽度で色空度 32bit True color IV ト表示可能たちの                                               |
| CD-ROM     |                                                                                                    |
| いードディフク    | ロルベメニ<br>1CD 以上のカキ交号(ノンフトール時) ※こわりめにデータの方の色の色の色が必要とたります                                                          |
| ハートノイスク    | 10D以上り上さ台里(1ノヘト・ルビ) ※しれ以外に) 2床付の海の上さ台里が必要となりより。<br>ノンカーラット地位理性が通                                                 |
| てい他        | コンプーホノー接動線視光の測<br>オソフトに開える具新結視の破謬やアップデート VouTubo サイトを主手する際にインターラット理接続設置です                                        |
| 상다고 - 기나자구 | キノノトに因りる取利目報の単語とインツノノート。TOUTUDEリイトを衣小りる際にインターネット場場が必要です。<br>声告語3(3 キン・IDFC / DND / DNC                           |
| 対応ノアイルポジ   | 迴泳記込(八J)・JFEG/ bMF/ FNG                                                                                          |
|            |                                                                                                    |
|            | ■栄ノアイル・MP3/WAV/M4A/AAC                                                                                           |
|            |                                                                                                    |
|            | 到回[[FKJ(山ノJ)· NIF4/ NIFEGT / AVI                                                                                 |
| 本注音        | ※ソフトトで制限けおりキせんが 一度に大景の写直(画像)を動画出力オスとパソコンの動作等に遅延がみられス提合がおりキオ                                                      |
| CAR        | ニッフィーエーに加えたのフラムでした。反に人生の子芸(目前)とお回回力)などパン・コング却に守たたただかプラインのがあっ。<br>※性なた両像ファイル(CMVK カラーモードの動や Web ま元に性化したファイル等)け    |
|            | ************************************                                                                             |
|            | インノーエーには上市に回いたいからい 1000 との フック<br>※敵社のソフトは 1 つのパソコンに 1 コーザー 1 ライヤンフレたっております                                      |
|            | ☆井江のノノーは - ノンリ ソコンに ユー ノー コント ビン へになって (おり) あり。<br>塩粉 の ム粉 ぶい フート た 店田 イトロ チャン ローン トロ マロ 田子 ノ ギャン                |
|            | 後数のロ数(シノーでもに用される効力はロ数カのノノーでをこ用意うにという。<br>※酸がオパレコトの時代用度のコのサポートレキサオフトだきます 予めで了みください                                |
|            | ※井柱しはノノトの到時時間にのかりついか、「こととしいったときす。"のビーチをへたとい。<br>※封持ファノルのモナビルがあたコーデック、フィルターンギバルですです。                              |
|            | ※対応ノディルのサイエに必要なコーノフノ、シオルターを引かなとち。<br>・ からいのパリコントを不当に一声がったとうコーノルの1の分けとしたります。 ムアのコーノルの1 キー 思わた伊証するためではちりませ/        |
|            | の度いのハノコノンにに用い時主にきるノアオルの切り利応となります。主てのノアオルの八方、山力で抹起するものではめりません。<br>※を持いコトムーマーまたパリコン大体たどのを発力。」となーマについての             |
|            | ※甘催ノノトウエノ、スロハノコノや仲なとの甘催ハードウエノについての                                                                               |
|            | の向いっコリビヤッかードにフさましては、谷ノーガーに直接の向いっコリヒください。                                                                         |
|            | ※ホソフトを壮右すたけえットワークでので使用けできすけん。                                                                                    |
|            | ベイナンノーとつ目のにのインノンノンクロークの目的でした。この1000<br>※わたたとのようパープやMmのソフトとの万物性におりません                                             |
|            |                                                                                                    |
|            | * Microsoft, Windows, Windows Vista, Windows 7/2                                                                 |
|            | 米国Microsoft Corporationの米国及びその他の国における登録商標又は商標です。                                                                 |
|            | *Pentiumはアメリカ会場日および他の国におけるインテルコーポレーションの                                                                          |
|            |                                                                                                    |
|            | ※YouTubeは米国YouTube IICの米国及びその他の地の国における登録商標または商標です。                                                               |
|            | ※Mac Mac OSはAnnle Incの商標です。                                                                                      |
|            | ※その他記載されている会社名・団体名及び商品名などは、商煙又は登録商煙です                                                                            |
|            |                                                                                                    |
|            | 小目1F日マロロホロに、 四原 「1 ノハ1 、 入学 オマパリ 日本 し、 た1 / け 二 如 た 無 新 で 功 亦 ・ 頃 右 ・ 送信 ・ 転 田 ・ 転 載 生 け 注 浄 で 替 止 さ わ て お り す す |
|            | ひしては ロビス 赤町(以文・原中・区古・私田・牧戦寺は広拝(京正されてのります。                                                                        |

# インストール・アンインストール方法

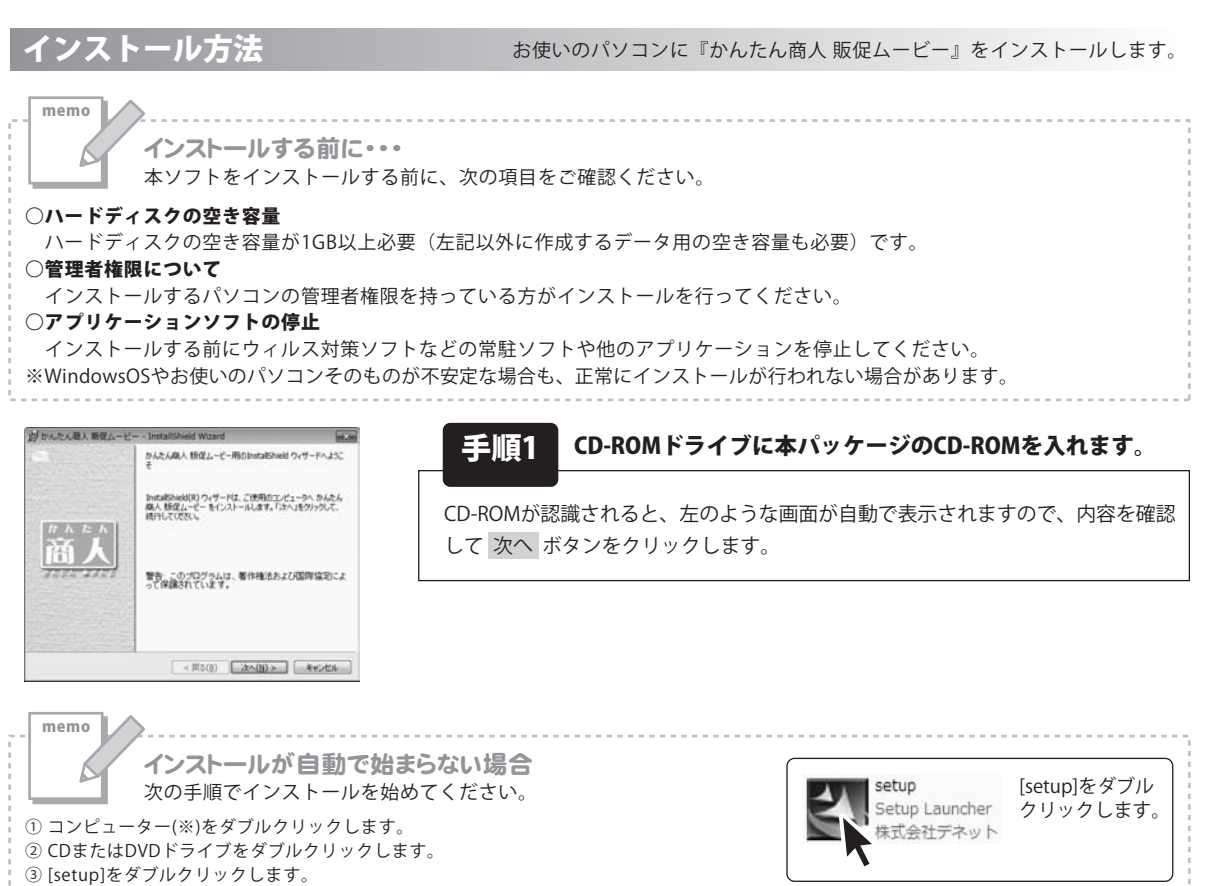

| 日かんたん使人 教堂ムービー - InstatiShield Woard                                                          | 102.50    |
|-----------------------------------------------------------------------------------------------|-----------|
| (世界時代最初に)<br>2000世界時代最初に対象を注意が早くおきたください。                                                      | De-       |
| 使用許認知ら春                                                                                       | 1         |
| この使用許諾書は、本製品および、開重資料をご使用するにあたってい<br>定めたもので、神武会社デネットとお客様との間で交わされる契約です。                         | の条件を<br>5 |
| お事構は、使用許諾契約書をお読みの上、同意いただける場合は<br>(使用許諾契約の条例に同意します3とチェックをつけ、「次へ」ボタン<br>を映ってソフトウェアをインストールして下さい。 |           |
| 「使用許認条件」に同意された場合のみ、ソフトウェアをインストールし                                                             | c -       |
| ● 使用許認知の会場ご用意します(A) ○ 使用許認知の会場ご用意しません(Q)                                                      | ETIDIE)   |
| instaltiheld                                                                                  |           |
| < 戻る(品) 次へ(出) >                                                                               | 4+21216   |

※Windows XPは[マイコンピュータ]と表示されています。
※Windows Vistaは[コンピュータ]と表示されています。

|                 |                  | De-  |
|-----------------|------------------|------|
| 情報を入力してください。    |                  | Neti |
| 程(任意)           |                  |      |
| 1               |                  |      |
| 名(任意)           |                  |      |
|                 |                  |      |
| シリアル番号(必須)      |                  |      |
|                 |                  |      |
| このアプリケーションを次のユー | ・ザに対してインストールします: |      |
| # COIL/11-      | タを使用するすべてのユーザ(人) |      |
|                 | (A)              |      |
| () supprt_7 &   |                  |      |

毛順2 使用許諾契約の内容を確認します

使用許諾契約書の内容を確認し、使用許諾契約の条項に同意しますをクリック して選択した後、次へボタンをクリックしてください。

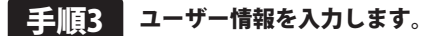

姓名とシリアルナンバーを入力します。 姓と名は入力しなくてもインストールが可能です。シリアルナンバーが正しく 入力されていないと、インストールを行わずにプログラムが終了します。 シリアルナンバーを入力したら、次へ、ボタンをクリックしてください

かんたん商人 販促ムービー

インストール・アンインストール方法

# インストール・アンインストール方法

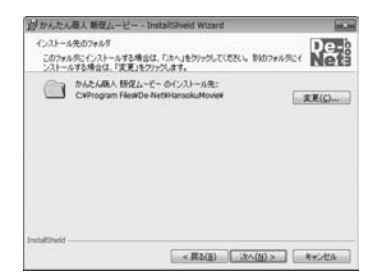

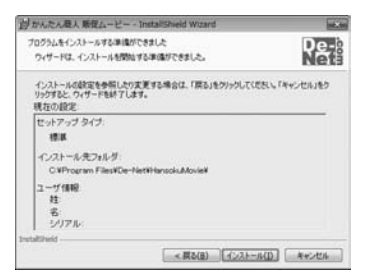

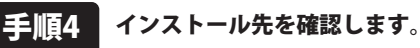

インストール先を変更することができます。

変更しない場合は 次へ ボタンをクリックしてください。インストール先を 変更する場合は 変更 ボタンをクリックして、インストール先を選択してから 次へ ボタンをクリックしてください。 通常はインストール先を変更しなく ても問題はありません。

#### 手順5 インストールの設定内容を確認します。

インストール先等の情報が表示されます。確認を行い、インストールを行う場合 は インストール ボタンをクリックしてください。

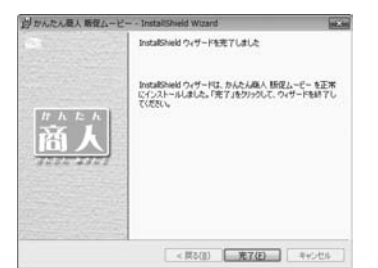

手順6 インストール完了です。

インストールが正常に終了すると左のような画面が表示されます。 完了 ボタンをクリックしてください。

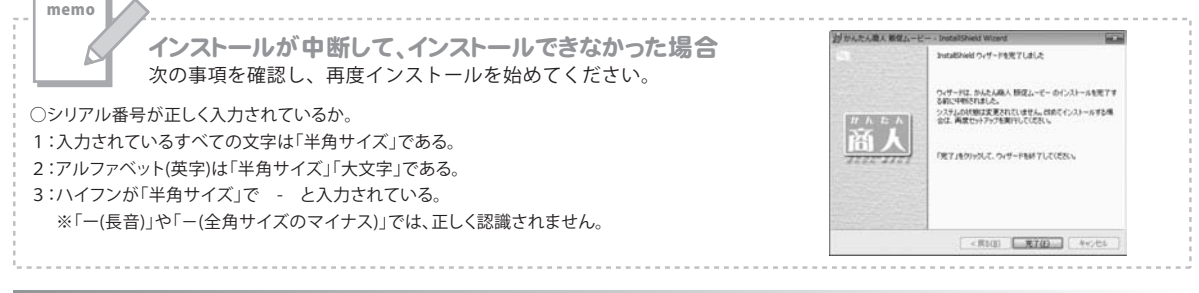

アンインストール方法

お使いのパソコンから『かんたん商人 販促ムービー』をアンインストール(削除)します。

本ソフトを完全に終了して ボタン→「コントロールパネル」→「プログラムのアンインストール」で一覧表示されるプログラム の中から「かんたん商人 販促ムービー」を選択して「アンインストール」をクリックすると確認メッセージがでますので、はい を クリックするとアンインストールが実行されます。

※Windows OS が XP の場合、「スタート」→「コントロールパネル」→「プログラムの追加と削除」を選択してアンインストールを 行ってください。

※Windows OS が Vista の場合、 ボタン→「コントロールパネル」→「プログラムのアンインストールと変更」を選択して アンインストールを行ってください。

Δ

かんたん商人 販促ムービー

インストール・アンインストール方法

# インストール・アンインストール方法

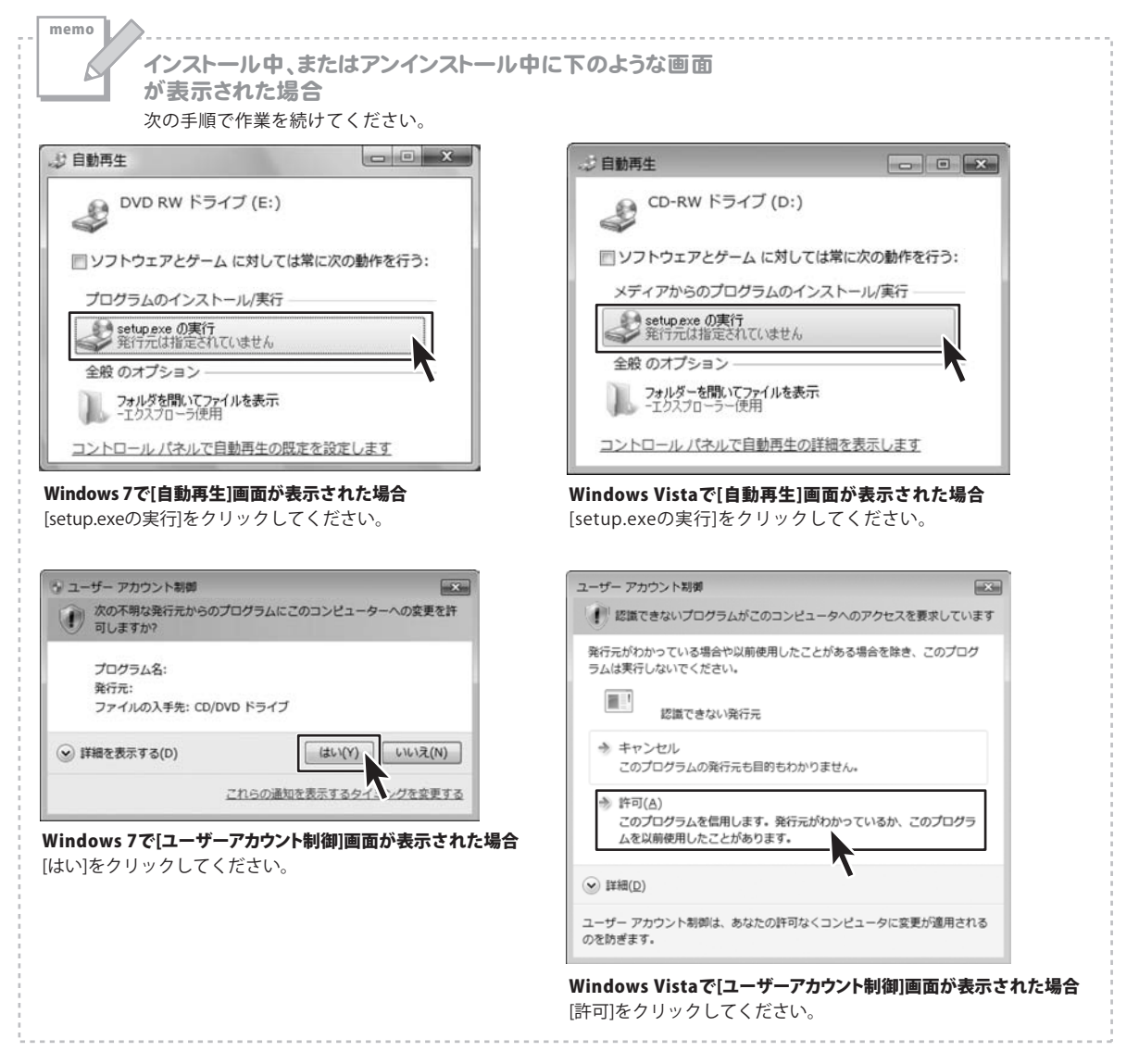

5

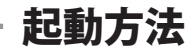

| @ Internet Explorer    | SW2                   |
|------------------------|-----------------------|
| 👹 Windows DVD メーカー     |                       |
| 📾 Windows FAX とスキャン    |                       |
| 😨 Windows Media Center |                       |
| 🔯 Windows Media Player | UKANG IN NA           |
| 🖉 Windows Update       | ドキュメント                |
| → XPS ビューアー            | ドカチャ                  |
| 副 デスクトップ ガジェット         |                       |
| 💮 既定のプログラム             | ミュージック                |
| De-Net                 |                       |
| → かんたん商人 販促ムービー        | ゲーム                   |
| ■ かんたん商人 販促ムービー        | コンピューター               |
| )) アクセサリ               |                       |
| J ゲーム                  | コントロール パネル            |
| 📓 スタートアップ              | States Landstation an |
| )) メンテナンス              | テバイスとプリンター            |
|                        | 既定のプログラム              |
|                        | ヘルプとサポート              |
|                        |                       |
|                        | Windows セキュリティ        |
| ブログラムとファイルの検索の         | ログオフ •                |
|                        |                       |

ソフトウェア最新版について ソフトウェア最新版を弊社ホームページよりダウンロード を行い、お客様がお使いのソフトウェアを最新の ソフトウェアへ更新します。 ソフトウェア最新版をご利用いただくことで、より快適に 弊社ソフトウェアをご利用いただくことが可能となります。 下記、デネットホームページよりソフトウェアの最新情報 をご確認ください。 http://www.de-net.com

## スタートメニューからの起動

ボタン(Windows XPの場合は[スタート]ボタン)をクリックして 「すべてのプログラム」→「De-net」→「かんたん商人 販促ムービー」とたどって、 「かんたん商人 販促ムービー」をクリックしますと本ソフトが起動します。

#### デスクトップショートカットからの起動

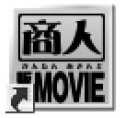

かんたん商人 販促ムービー ショートカット

かんたん商人 販促 ムービー

正常にインストールが完了しますと、デスクトップに上の様なショートカットアイコンができます。 ダブルクリックをすると、本ソフトが起動します。

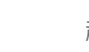

6

## 画面・各部の説明

## プロジェクト選択画面

本ソフトを起動(方法は6ページを参照)すると、下のようなプロジェクト選択画面が表示されます。

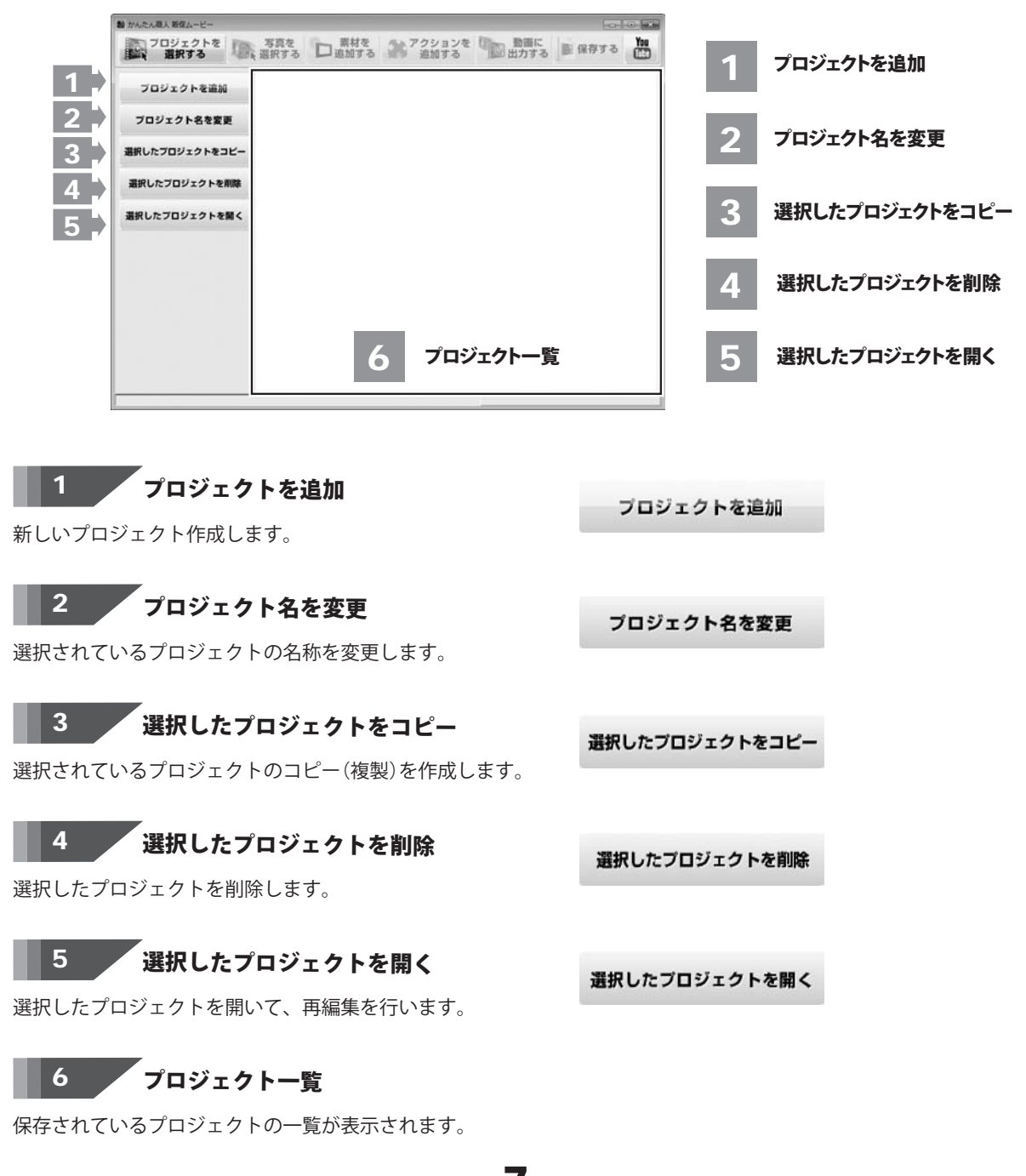

画面・各部の説明

## 画面切り替えボタン

各画面を切り替えるためのボタンです。

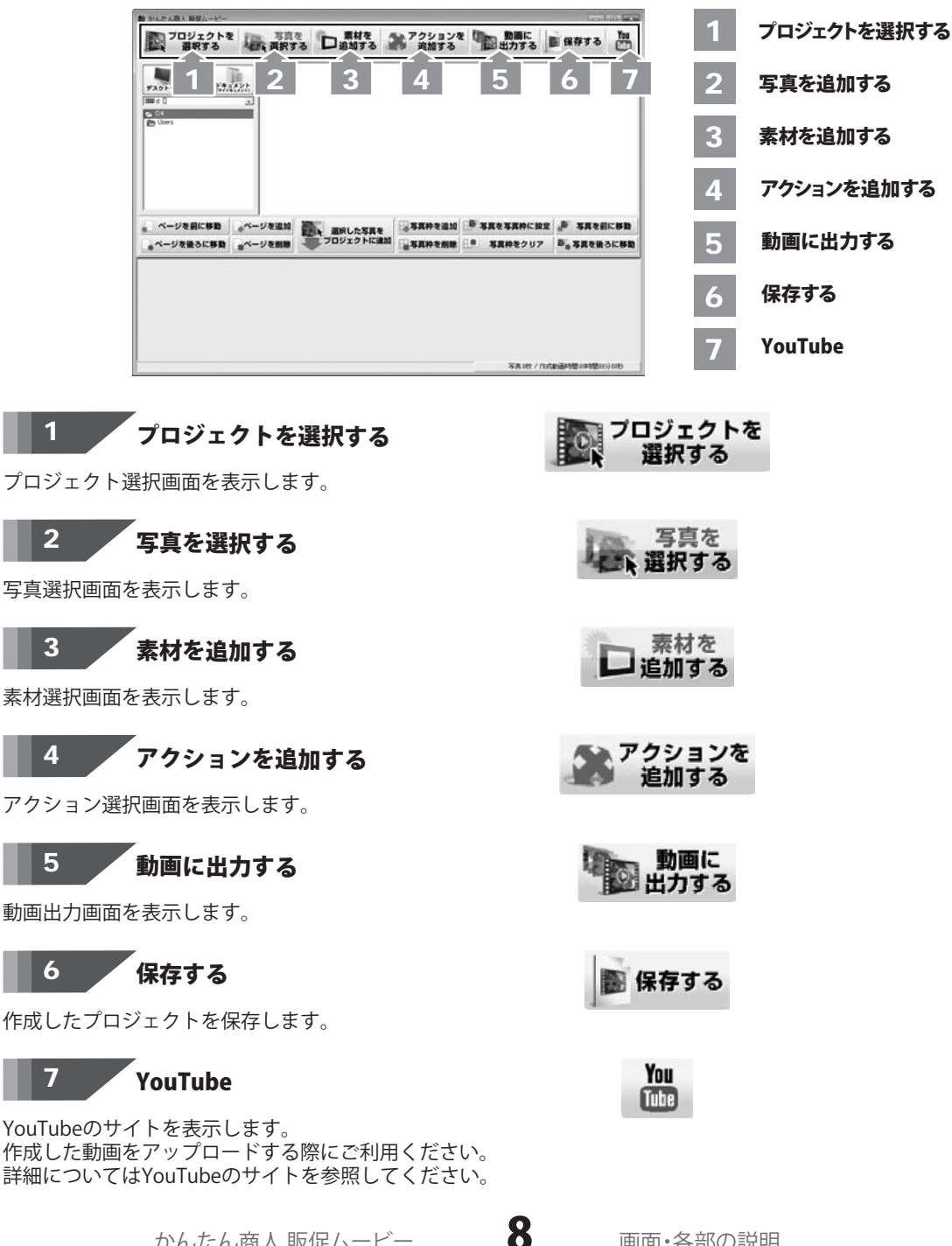

かんたん商人 販促ムービー

画面・各部の説明

# 画面・各部の説明・

## 写真選択画面

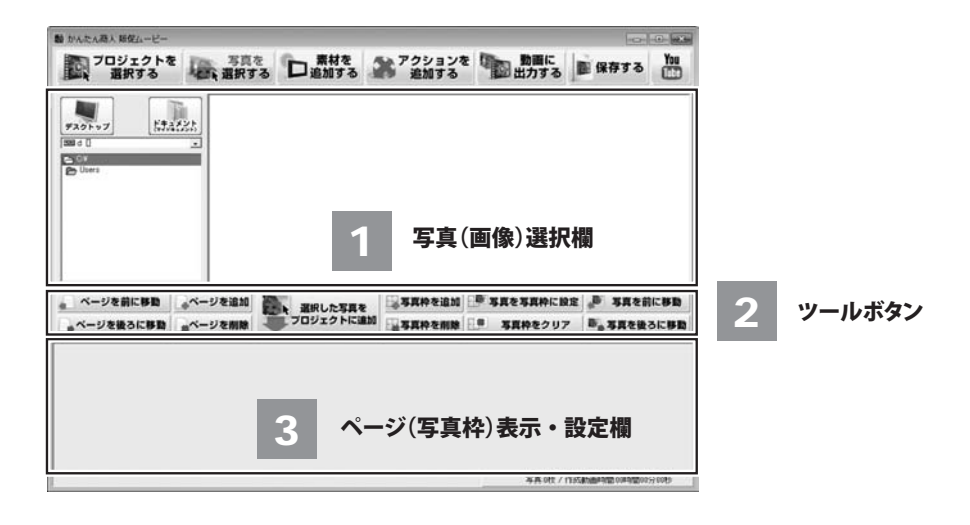

## 1 写真(画像)選択欄

ページに設定する写真(画像)を表示、選択する場所です。

選択した写真やページを操作します。

| 🦾 ページを前に移動           | ページの順番をひとつ前に移動します。            |  |  |
|----------------------|-------------------------------|--|--|
| ページを後ろに移動            | ページの順番をひとつ後ろに移動します。           |  |  |
| 「ページを追加              | ページの追加を行います。                  |  |  |
| ★ページを削除              | ページの削除を行います。                  |  |  |
| 選択した写真を<br>プロジェクトに追加 | 選択している写真をプロジェクトに追加します。        |  |  |
| 写真枠を追加               | 選択したページに写真枠の追加を行います。          |  |  |
| - 写真枠を削除             | 選択したページの中の写真枠の削除を行います。        |  |  |
| - 写真を写真枠に設定          | 選択している写真を写真枠に設定します。           |  |  |
| 幕 写真枠をクリア            | 写真枠に設定されている写真を解除します。          |  |  |
| ● 写真を前に移動            | ページの中で、選択している写真枠をひとつ前に移動します。  |  |  |
| ● 写真を後ろに移動           | ページの中で、選択している写真枠をひとつ後ろに移動します。 |  |  |
| かんたん雨                | 商人 販促ムービー <b>9</b> 画面・各部の説明   |  |  |

## 画面・各部の説明

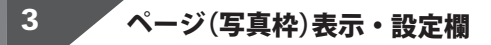

ページ(写真枠)に設定する写真(画像)を表示・設定する場所です。

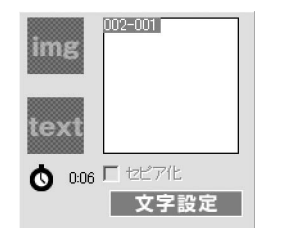

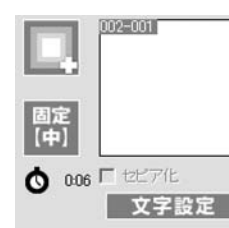

アクションが設定された状態

アクションの設定がない状態

写真(画像)のアクション

img

設定されている写真(画像)のアクションを表示します。

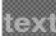

**文字のアクション** 設定されている文字のアクションを表示します。

| 002-001 | プロジェクトに追加した写真(画像)のプレビュー        |
|---------|--------------------------------|
|         | プロジェクトに追加した写真(画像)のプレビューを表示します。 |
|         |                                |
|         |                                |

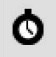

#### 写真(画像)の表示時間設定

ボタンをクリックすると、時間設定画面が表示されます。 動画上で表示される時間を設定します。

#### □ セピア化

チェックを入れると設定されている写真(画像)をセピアのモノトーンで表示します。

#### 文字設定 文字設定

ページに設定する文字の設定を行います。

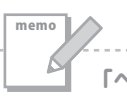

「ページ」と「写真枠」の違い

セピア化

「写真枠」は写真(画像)に設定を行うための最小単位です。これに対し、複数の写真枠を1つのグループにしたものが「ページ」となります (ページに写真枠が1つだけとすることも可能です)。文字や画像に対するアクションはページ単位で設定されます。

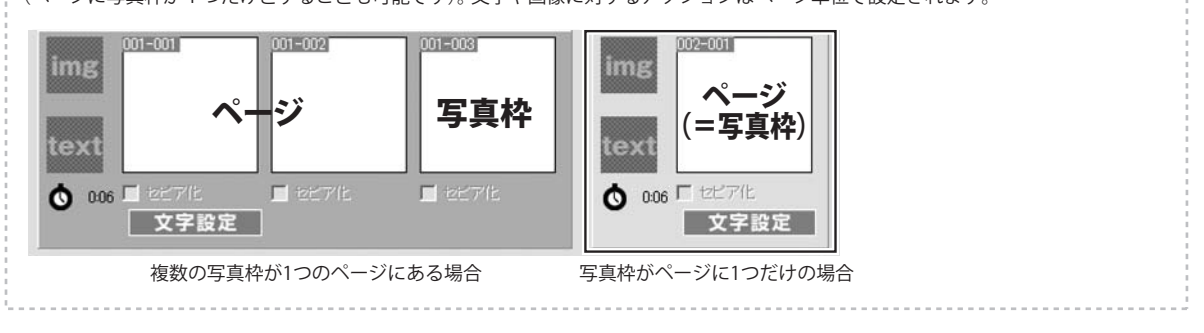

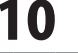

# 画面・各部の説明

#### 素材選択画面

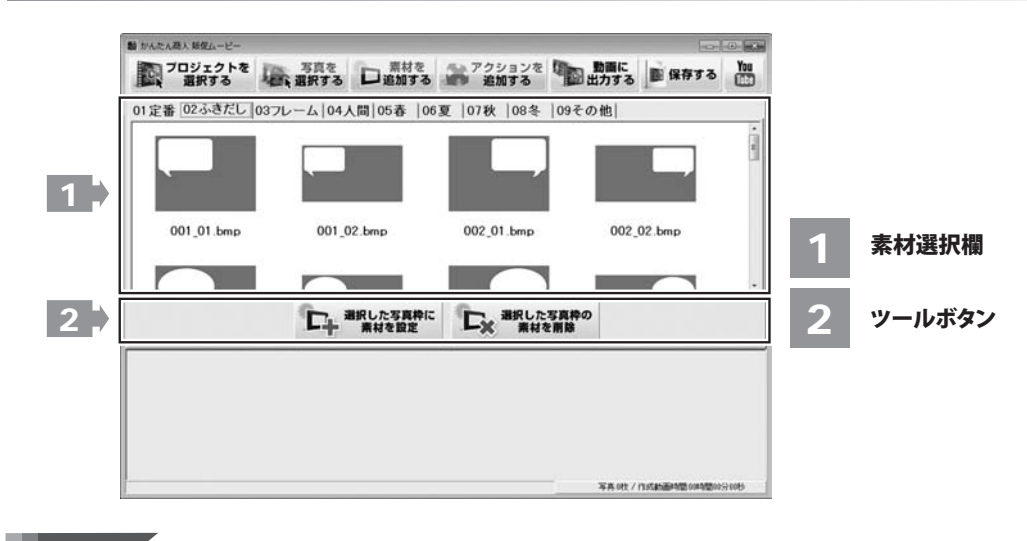

1 素材選択欄

写真枠に設定する素材を選択する場所です。設定されている写真に重ねて設定することができます。

, ツールボタン 2

選択した写真や写真パネルを操作します。

選択している写真枠に素材を追加します。

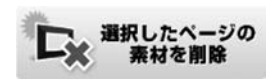

選択している写真枠に設定されている素材を削除します。

## アクション選択画面

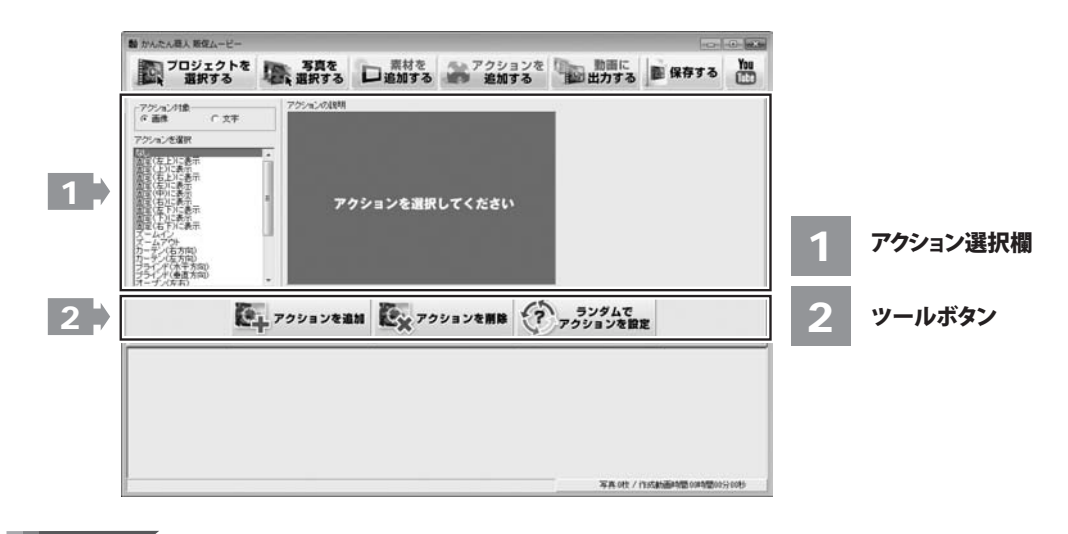

## 1 アクション選択欄

写真枠に設定するアクションを選択する場所です。画像と文字とにアクションを設定できます。 アクション対象 画像に対するアクションか、文字に対するアクションかを選択します。 アクションを選択 写真枠に設定するアクションの種類を一覧から選択します。 アクションの説明 「アクションを選択」で選択しているアクションの説明が表示されます。

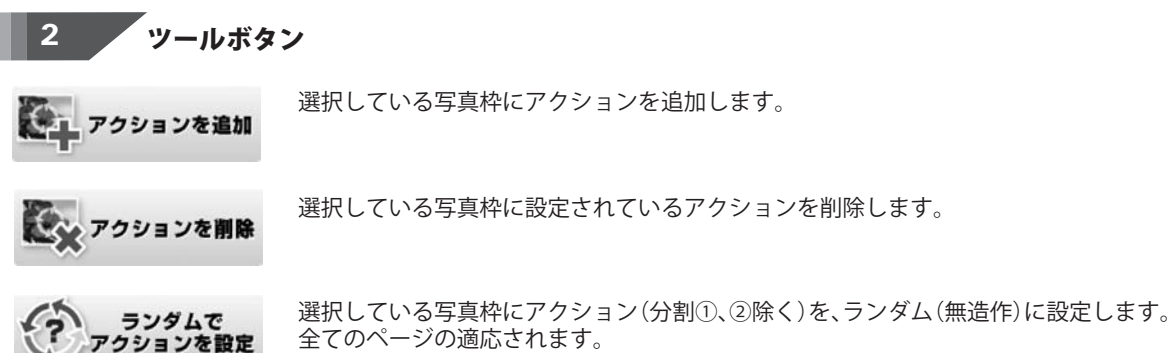

(ページに対して設定するアクションは除外されます)

## 画面・各部の説明

#### 動画出力画面

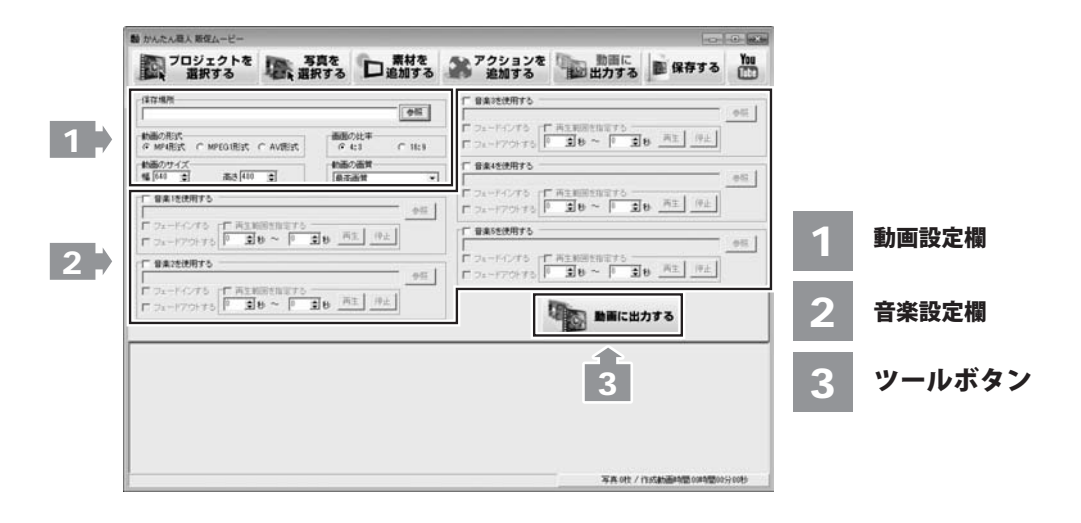

動画設定欄

1

出力する動画のサイズや画質などの設定を行います

| 保存場所                               |                | 参照     |
|------------------------------------|----------------|--------|
| 動画の形式<br>の MP4形式 C MPEG1形式 C AVJ形式 | 画面の比率<br>6 4:3 | C 16:9 |
| 動画のサイズ<br>幅 640 1 高さ 480 1         | 動画の画質          |        |

- 保存場所 出力する動画の保存場所を指定します。 「参照」ボタンをクリックして保存場所を選択します。
- 動画の形式 出力する動画のファイル形式を指定します。 MP4、MPEG、AVIの3種類から選択します。
- 画面の比率 出力する動画のアスペクト比(画面の縦横比)を指定します。 4:3(従来のテレビ放送)、16:9(ワイドテレビ)の2種類から選択します。
- 動画のサイズ 動画のサイズを指定します。単位はピクセルです。 ▲▼をクリックして数値を変更するか、直接入力することができます。 最小は 132×100 から、最大は 2000×1500 まで設定できます。

13

動画の画質 出力する動画の画質を指定します。 ▼をクリックして、表示される候補から選択します。

## 音楽設定欄

2

出力する動画に音楽をつける際に各種設定を行います。音楽は5ファイルまで設定することができます。

| □ 音楽1を使用する              |                          | 4 077 |
|-------------------------|--------------------------|-------|
| 1                       |                          | 39 HR |
| □ フェードインする              | 再生範囲を指定する エルー (ホーー)      |       |
| - International sectors | 0 ▲ \$1 ~ 0 ▲ \$1 冉王 19止 |       |

音楽(1~5)を使用する

出力する動画に音楽をつける際にチェックをつけます。 「参照」ボタンをクリックして音楽ファイルが保存されている場所を指定します。

フェードインする 使用する音楽の始まりにフェードイン効果を適応します。

フェードアウトする

使用する音楽の終わりにフェードアウト効果を適応します。

再生範囲を指定する

指定した音楽ファイルのすべてではなく、一部を使用する場合にチェックを入れます。 開始点と終了点を1秒単位で指定できます。▲▼で数値を変更するか、直接入力して指定します。 「再生」ボタンをクリックすると、指定された部分をテスト再生することができます。 「停止」ボタンをクリックすると、テスト再生を停止します。

3 ツールボタン

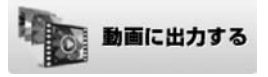

設定した内容に従って動画の出力を始めます。

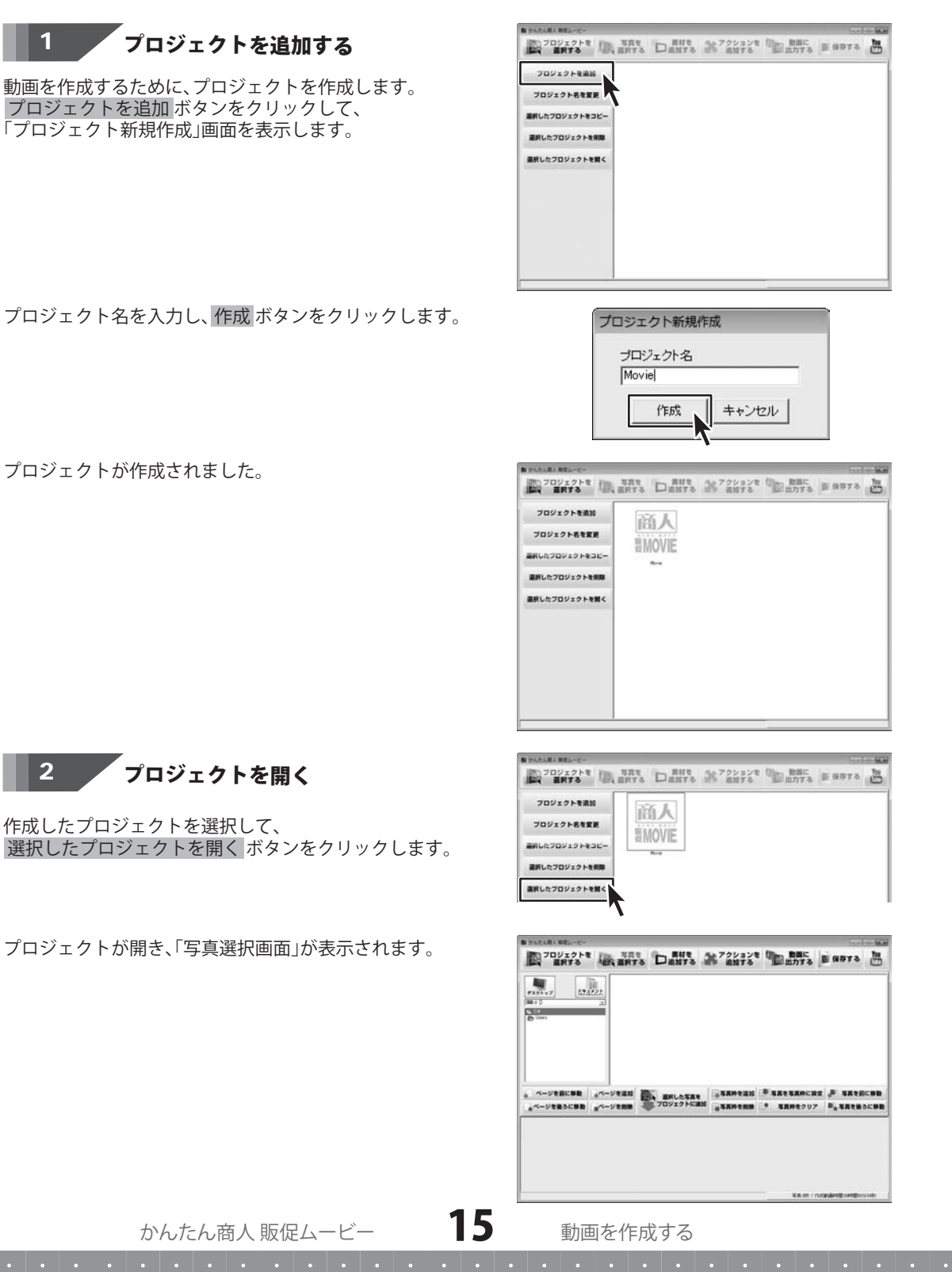

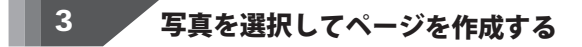

動画に使用する写真を選択します。写真が保存されている 場所を指定すると、サムネイルが表示されます

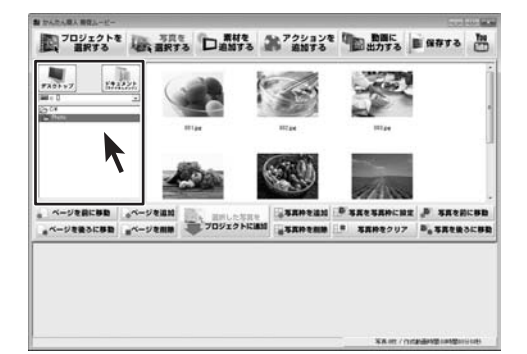

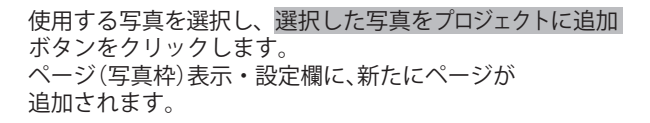

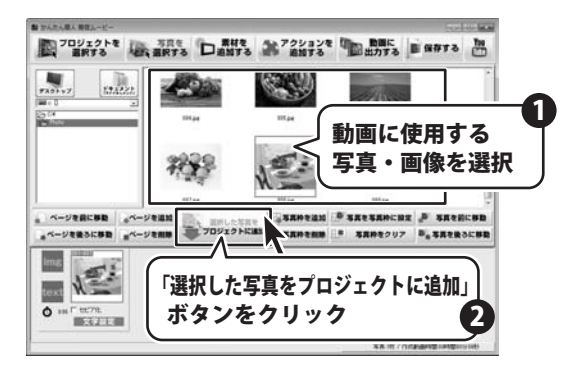

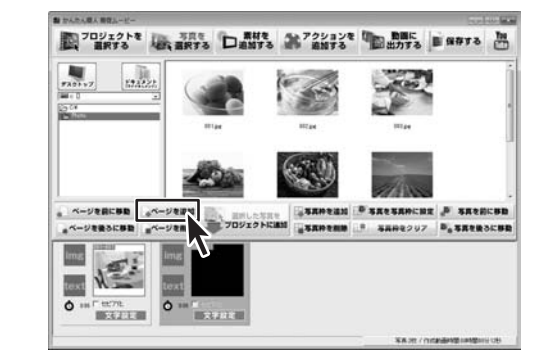

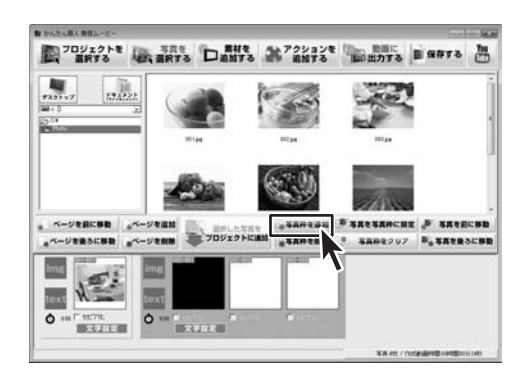

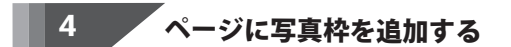

写真を選択せずに、ページを作成する場合には ページを追加ボタンをクリックします。

1つのページには複数の「写真枠」を追加して ひとまとまりのグループとして扱うことができます。 写真枠を追加する場合には、ページを選択した状態で、 写真枠を追加ボタンをクリックします。

写真枠がページに追加されました。 (ここでは、写真枠を2つ追加しています)

かんたん商人 販促ムービー

16

#### 動画を作成する

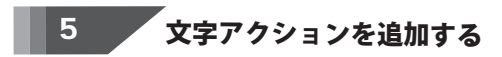

アクションを追加するボタンをクリックして、 アクションを設定したいページを選択します。

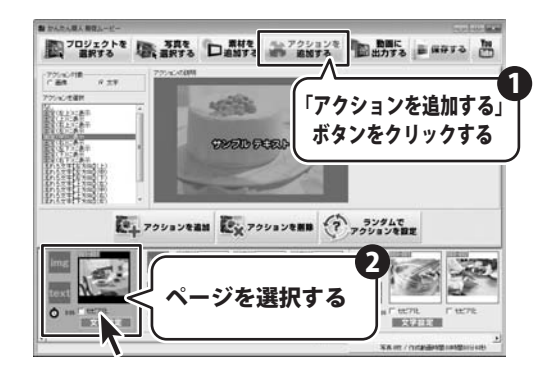

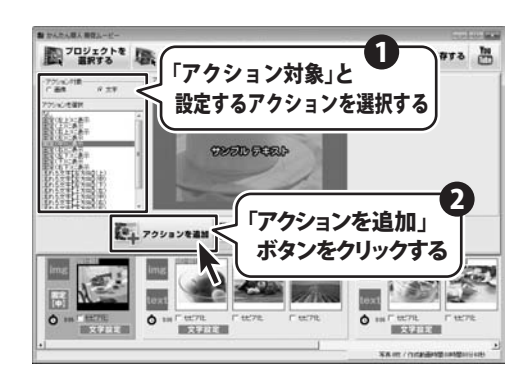

「アクション対象」を選択し、一覧の中から、 設定したいアクションを指定します。 アクションを追加 選択したアクションがページに設定されます。

アクションはページ単位で設定されます。 写真枠ごとには設定できません。

アクションが設定されると、右のように表示が変わり、 ページにアクションが設定されていることが アイコンで確認することができます。

アクションは画像に設定するものと文字に設定する2種類があり、 それぞれを1つのページに設定することが可能です

「セピア化」にチェックを入れると、写真をセピア色の モノトーンに変更することができます。

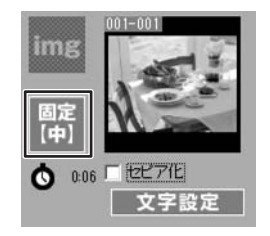

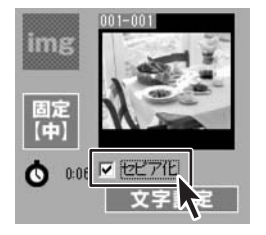

かんたん商人 販促ムービー

フォントIRE フォント IMS PHILA

文字色 大字 Hill 下線 二 天王 B / リ

## 6 文字の入力・設定をする

文字設定 ボタンをクリックすると文字設定画面が 表示されます。

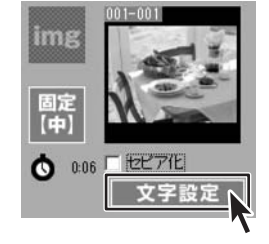

プレビュー 一番席比平 (7.43

大きさ • 18 •

「フォント設定」ではフォントの種類、大きさ、色などを 設定することができます。

「入力内容」には表示させる文字列を入力します。

「プレビュー」の「画面比率」を出力する画面の比率に 設定すると、入力した文字列に設定した内容が適応された プレビューが表示されます。

全ての設定が完了したら、設定ボタンをクリックします。

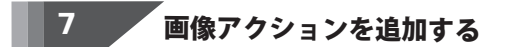

アクションを設定したいページを選択した状態で、 画像のアクションを選択します。一覧の中から、 設定したいアクションを指定します。

アクションを追加ボタンをクリックすると、 選択したアクションがページに設定されます。

ページに複数の写真枠がある場合には、すべての写真枠に 設定したアクションが適応されます。 写真ごとに別のアクションを設定する場合には、 ページを分ける必要があります。

アクションが設定されると、右のように表示が変わます。 アクションが設定されていることが、アイコンで 確認することができます。

「セピア化」にチェックを入れると、写真をセピア色の モノトーンに変更することができます。

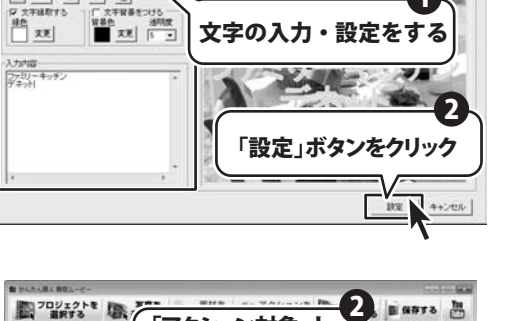

C 16.0

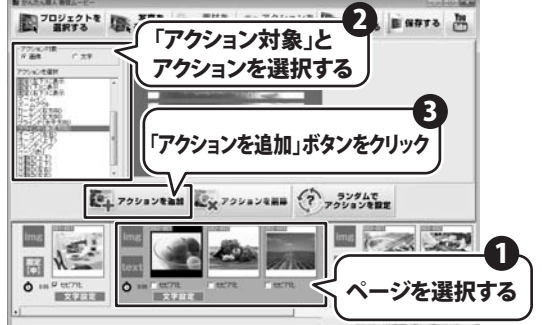

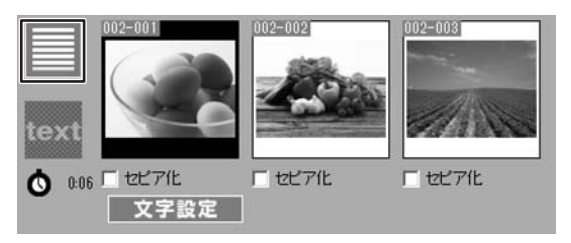

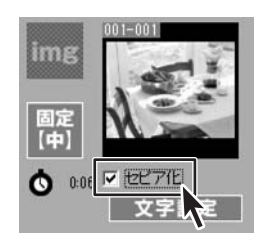

かんたん商人 販促ムービー

18

動画を作成する

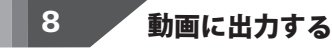

動画に出力する ボタンをクリックして動画出力画面を 表示し、動画設定欄で出力する動画の設定を行います。

設定が完了したら、画面下の動画に出力する ボタンを クリックし動画の出力を開始します。

「保存場所」では出力する動画の保存場所を指定します。

「動画の形式」では、出力する動画のファイル形式を指定します。 MP4、MPEG、AVIの3種類から選択します。

「画面の比率」では、出力する動画のアスペクト比(画面の縦横比) を4:3、16:9の2種類から指定します。

「動画のサイズ」では、画像の縦横の画素数を、ピクセル単位で 指定します。どちらかの数値を指定すると、もう一方は動画の 比率を元に自動的に計算されます。

「動画の画質」では、出力する画質を選択します。

「状況」画面が表示され、「処理が完了しました」と表示されたら 動画の出力が完了し、動画ファイルが作成されます。

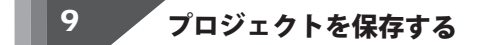

保存する ボタンをクリックしてプロジェクトを保存します。 右のような確認画面が表示されるので、保存する場合には はい ボタンをクリックしてプロジェクトを保存してください。

プロジェクトを保存しておかないと動画の再編集ができず、 最初から作業をやり直すことになります。

また、出力した動画を読み込んで再編集を行うことは できませんので、作業を行ったら必ずプロジェクトを 保存してください。

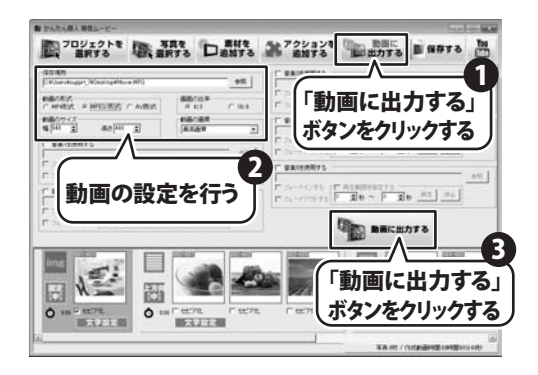

| (¥存場所                             |       | 参照     |
|-----------------------------------|-------|--------|
| 動画の形式<br>C MP4形式 C MPEG1形式 C AV形式 | 画面の比率 | C 16:9 |
| 動画のサイズ                            | 動画の画質 |        |
| 幅 640 全 高さ 480 全                  | 最高画質  |        |

| 状況    |           |     |  |
|-------|-----------|-----|--|
|       |           |     |  |
| \$    | 処理が完了しました |     |  |
| キャンセル | 保存先を開く    | 閉じる |  |

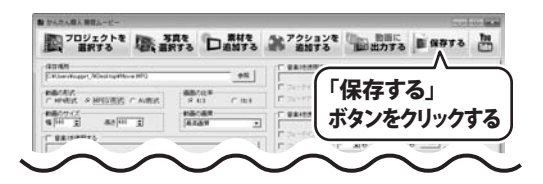

| かんたん商人 販促ムービー | 8               |
|---------------|-----------------|
| 現在のプロジェクトを保存  | テしますか?          |
| (++.)(2)      | ()))7(N)        |
| (tu)(Y)       | いいえ( <u>N</u> ) |

19

## 1 写真枠に素材を設定する

本ソフトに収録されている素材を、写真枠に設定します。 素材を追加するボタンをクリックして、素材選択画面を 表示させます。

設定したい素材のカテゴリーをタブから選択します。

素材の一覧が表示されるので、プレビューから設定したい 素材をクリックして選択します。

素材を設定したいページを選択した状態で、 選択した写真枠に素材を設定 ページに素材が設定されます。

素材は写真枠に対して設定されます。アクションとは異なり 同じページに複数写真枠がある場合、写真枠ごとに異なる 素材を設定することができます。

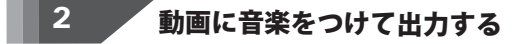

動画の出力を行う際に音楽をつけることが可能です。 動画出力画面の「音楽(1~5)を使用する」にチェックを 付けることで音楽設定欄を有効にします。

複数の音楽設定欄にチェックを入れることで、複数の 音楽ファイルからを動画に音楽をつけることができます。 使用できる音楽ファイルは最大で5つまでです。 対応しているファイル形式は、MP3、WAV、M4A、AACの 4種類となっています。

音楽ファイルの保存されている場所やフェードイン、 フェードアウトの有無、再生範囲の設定を行います。

各設定が完了したら、動画に出力する ボタンをクリックし 動画の出力をを行います。

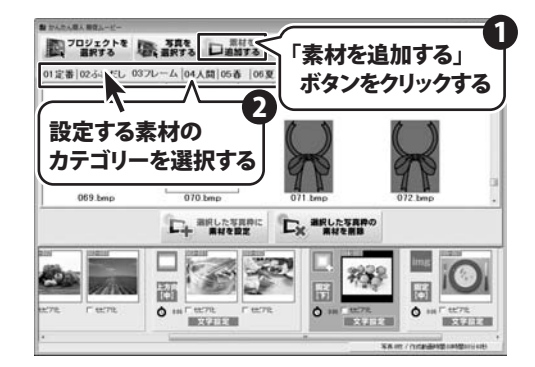

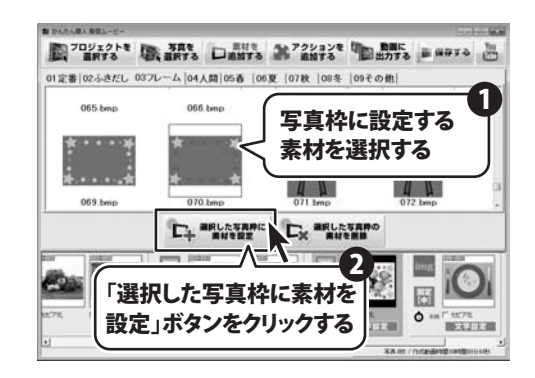

|                                                           | 参照 |
|-----------------------------------------------------------|----|
| マ フェードインする □ 再生範囲を指定する □ フェードアウトする 5 全秒 ~ 10 全秒 _ 再生 _ 停止 |    |
| ▽ 音楽2を使用する                                                |    |
|                                                           | 参照 |
|                                                           |    |

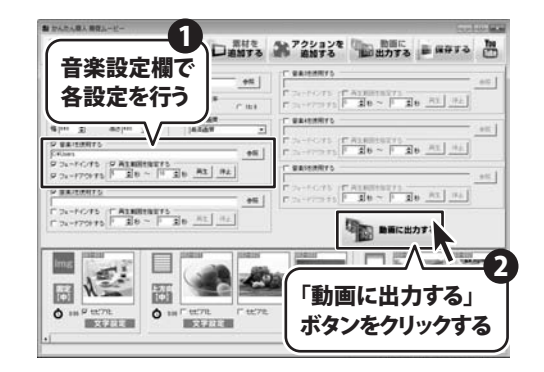

かんたん商人 販促ムービー

20

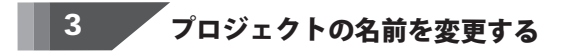

名前を変更したいプロジェクトを選択した状態で、 プロジェクト名を変更 をクリックします。

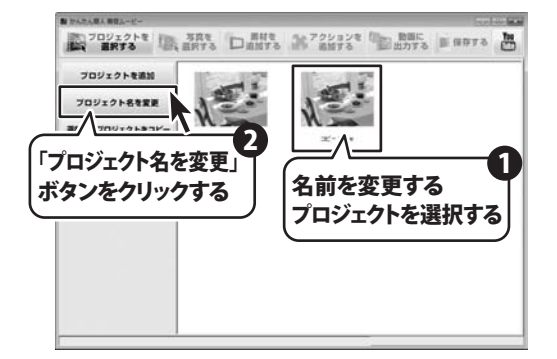

「プロジェクト名変更」画面が表示されたら、 新しいプロジェクト名を入力し、変更 ボタンをクリックします。

選択したプロジェクトの名称が変更されました。

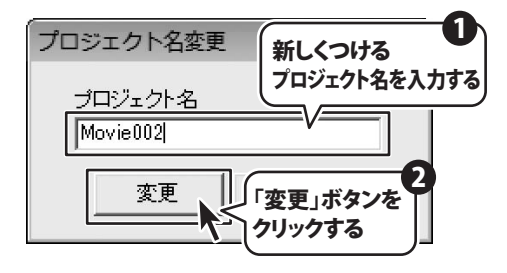

| TOUISTA IN                                                 | ARTS DENTS |   |
|------------------------------------------------------------|------------|---|
| フロジェクトを追加<br>フロジェクト名を変更<br>副訳したフロジェクトをコピー<br>副訳したフロジェクトを前降 | N          | N |
| 副代したプロジェクトを開く                                              |            |   |
|                                                            |            |   |

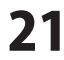

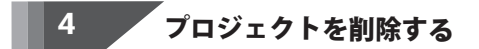

削除するプロジェクトを選択した状態で、 選択したプロジェクトを削除 ボタンをクリックします。

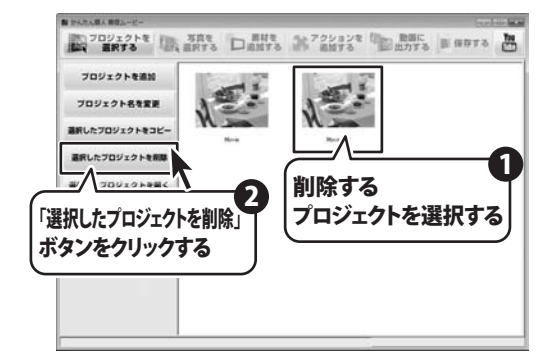

| かんたん商人 販促ムービー    | 23     |
|------------------|--------|
| Movie002を削除してもよろ | ろしいですか |
|                  |        |
| (±L)(Y)          | いいえ(N) |

選択したプロジェクトが削除されました。

確認画面が表示されたら、 はいボタンをクリックします。

| 動 かんたん聞人 御覚みービー       |         |            |         | Sorter   | 1 |
|-----------------------|---------|------------|---------|----------|---|
| 70ジェクトを 100           | 写真を 日前に | 178 115705 | する「日間出力 | 12 Banto | 3 |
| プロジェクトを追加             | 10.17   | -          |         |          |   |
| プロジェクト名を変更            | 1       | í          |         |          |   |
| <b>請択したプロジェクトをコピー</b> | N       |            |         |          |   |
| 選択したプロジェクトを削除         |         |            |         |          |   |
| <b>連択したプロジェクトを開く</b>  |         |            |         |          |   |
|                       |         |            |         |          |   |
|                       |         |            |         |          |   |
|                       |         |            |         |          |   |
|                       |         |            |         |          |   |
|                       |         |            |         |          |   |
|                       |         |            |         |          | _ |

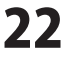

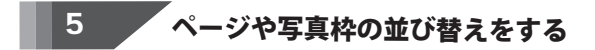

並び替えを行いたいページを選択した状態で、 ページを前に移動ボタンをクリックします。

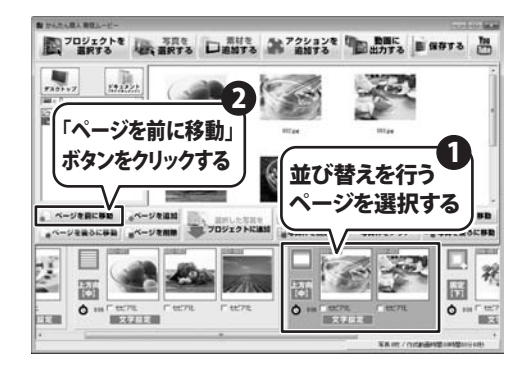

上方10 [中]

Ô ....

294838

1 tt:7%

0

-

選択しているページが、ひとつ前に移動しました。

ページを後ろに移動 ボタンをクリックするとページが ひとつ後ろに移動します。

写真枠の場合も同様に、移動したい写真枠を選択した状態で 写真枠を前に移動ボタンをクリックすると写真枠が ひとつ前に移動します。

写真枠を後ろに移動ボタンをクリックすると写真枠が ひとつ後ろに移動します。

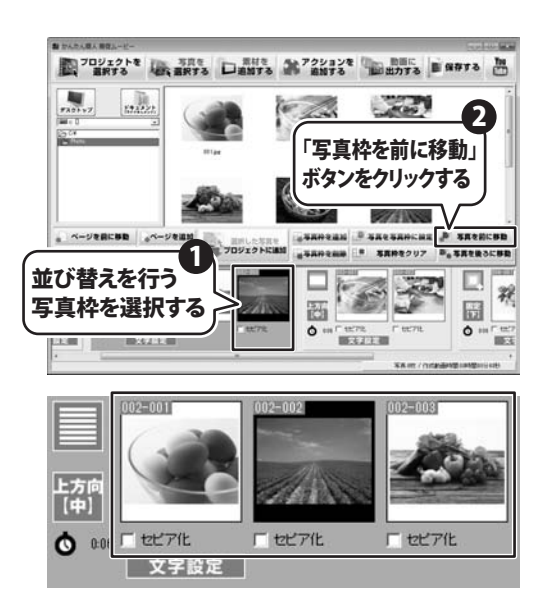

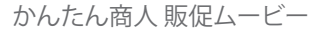

## ソフトウェアをダウンロードする

「かんたん商人 販促ムービー」を購入し、ユーザー登録をしていただいたお客様には、 弊社ホームページから「かんたん商人 販促ムービー」を5回までダウンロードすることができます。

# ■ユーザー登録時のメールアドレスが必要です。 ■製品のシリアルナンバーをご用意ください。

※ダウンロードはお客様のパソコンに外部のファイルが保存されることをいいます。
 ※ユーザー登録がお済みでない場合には、弊社ホームページからユーザー登録を行ってください。
 ※本サービスは、サービスの一部または全てを終了することがあります。
 これによりユーザーおよび第三者に損害が生じた場合、理由の如何を問わず一切の責任を負わないものとします。

#### 1 弊社のホームページを表示します

株式会社 デネットホームページ お使いのブラウザーを起動して、アドレス GO- http://www.de-net.com/pd • 0 4 × p. 欄に弊社ホームページのURL ▼ a 本日のおすすめアド... ▼ 合お気に入り 合 おすすめり ジ(P) · ヤーフティ(S) · ツール(0) · の・ http://www.de-net.com/pc を入力します。 http://www.de-net.com/pd ● プレスリリース ●サイトマップ (ここでは、Internet Explorerを例に説明します) ロサポート ロ企業サイト ブラウザーのアドレス欄に 弊社のホームページのURLを入力!

「ユーザー向けソフトダウンロード」ページを表示します

弊社のホームページが表示されましたら、 [各種ダウンロード]をクリックし、表示され るページの[ユーザー向けソフトダウンロード] をクリックしてください。

2

| 株式会社デネット ホームページ                                                                                                    |                                                                 |
|----------------------------------------------------------------------------------------------------|-----------------------------------------------------------------|
| Inttp://www.de-net.com/pc3/download/ •                                                                                                    | م                                                               |
| とお気に入り   命 おすすめサイト ▼ 回 本日のおすすめアド ▼                                                                                                    |                                                                 |
| 株式会社デネットホームページ 日本 1日                                                                                                    | ·                                                               |
|                                                                                                    | [3720-F]                                                        |
| Neta http://www.de-net.com をク                                                                                                    | リック!                                                            |
|                                                                                                    | イトマップ                                                           |
| □ TOP □ 製品案内 □ 製品のご補入 □ <u>各種ダウンロード</u> □ ユ・                                                                                                    | -ザー登録 ロサポート ロ企業サイト                                              |
|                                                                                                    |                                                                 |
| ダウンロード                                                                                                    |                                                                 |
|                                                                                                    |                                                                 |
|                                                                                                    | m Download                                                      |
|                                                                                                    | = Download                                                      |
| フーザー向けソフトダウンロード                                                                                                    | E Download     Vフトウェア最新版                                        |
| ユーザー向けソフトダウンロード                                                                                                    | E Download     Vフトウェア最新版                                        |
| ユーザー向けソフトダウンロード<br>株式会社デキット報告をご用入いただき、参加だとだざいます。                                                                                                    | ■ Download<br>ソフトウェア最新版<br>ソフトウェア体験版                            |
| ユーザー向けソフトダウンロード<br>株式会社デキット製品を加入いただき、参加にたたさいます。<br>社会とケージの発展し、ユーザー金融していただいた本市市は社会品を知識                                                                     |                                                                 |
| ユーザー向けソフトダウンロード<br>株式会社デキャト報告を知入れた法、参加とたざいます。<br>計画・レラージの最佳知入れた法、参加とたださいます。<br>対象・レラージの最佳知入れた法、中国していた法、ため事項は対象最多な国家                                       | E Download     ソフトウェア最新版     ソフトウェア体験版     PDFマニュアル             |
| ユーザー向けソフトダウンロード<br>株式会社デキャ製品を進入いただき、参加たたごさいます。<br>対象・シャンの思想構入、ユーザー登録していただ、たち市市は対象品を認知す<br>第二、ジェンテ発展時のステルプとしながの表すす。                                        | E Download     ソフトウェア最新版     ソフトウェア体験版     PDFマニュアル     PDFカタログ |
| ユーザー向けソフトダウンロード<br>株式会社デキット製造ご購入いただき、参加となざいます。<br>対参りケージの品を構入し、ユーザー参加していただいたち寄申却体弱品を認知<br>ダブムードすなとかできます。<br>ビコーザー向け・ソーフトグロン・ロード                           |                                                                 |
| ユーザー向けソフトダウンロード<br>株式会社デキット製造を加入いただき、参加たたごさいます。<br>対象・ロケージの品を構成し、ユーザー登録していただいたち客様は対象品を短回す<br>ジワムードなどとができます。<br>ニューザー登録時のニールクドレスが名置です。<br>ニューザー向けソフトダウンロード |                                                                 |
| ユーザー向けソフトダウンロード<br>株式会社デキット製造を通んしただ。参加とたざいます。<br>用意しなージ海島を通んしただ。参加とただいます。<br>対クロードなどができず。<br>■ニュビー発展等のたったアにとなたまです。<br>[ユーザー向けソフトダウンロード<br>をクリック!          |                                                                 |

24

# ソフトウェアをダウンロードする

#### 3

「ユーザー向けソフトダウンロード」ページ内の各項目を設定、入力します

「ユーザー向けソフトダウンロード」ページ が表示されましたら、 注意事項をご確認いただき、各項目を設定、 入力してください。 すべての設定、入力が終わりましたら、 [発行]ボタンをクリックします。

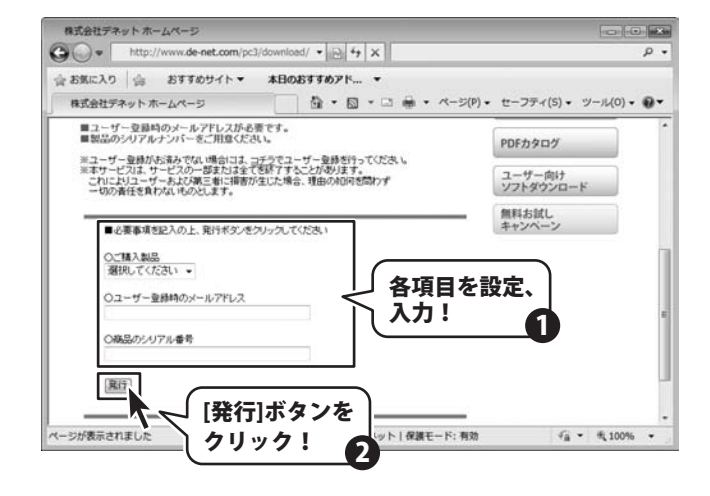

#### 4 ファイルをダウンロードします

ダウンロードURLが発行されますので、URLを クリックするか、[次へ]ボタンをクリックして ください。 ソフトウェアをダウンロードするページが 表示されますので、[Download]ボタンを クリックしてください。

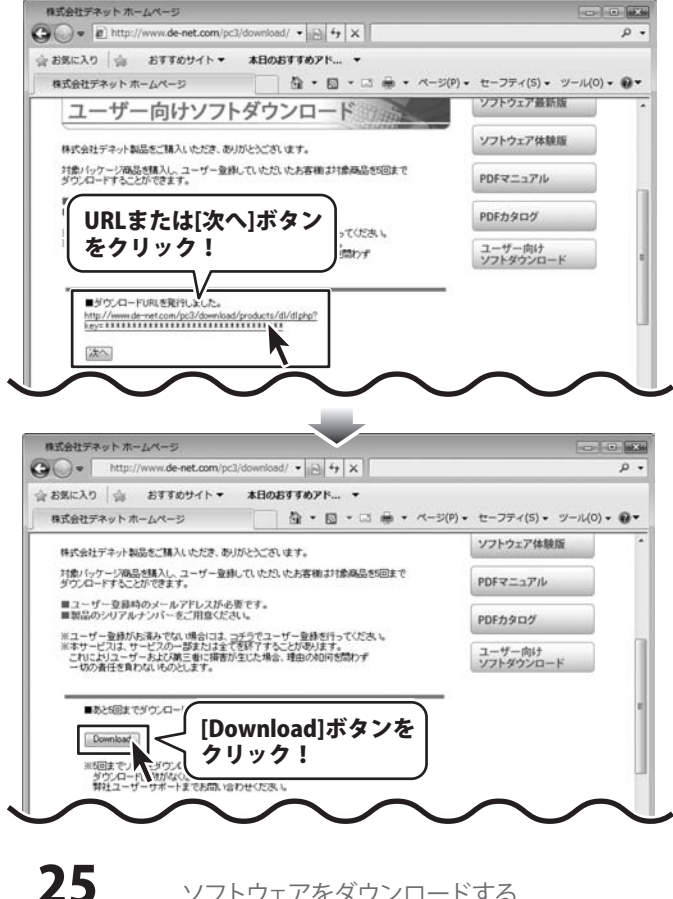

# ソフトウェアをダウンロードする

ファイルのダウンロード画面が表示されました ら、[保存]ボタンをクリックします。 名前を付けて保存画面が表示されますので、 ソフトウェアの保存場所を選択して、 [保存]ボタンをクリックしてください。

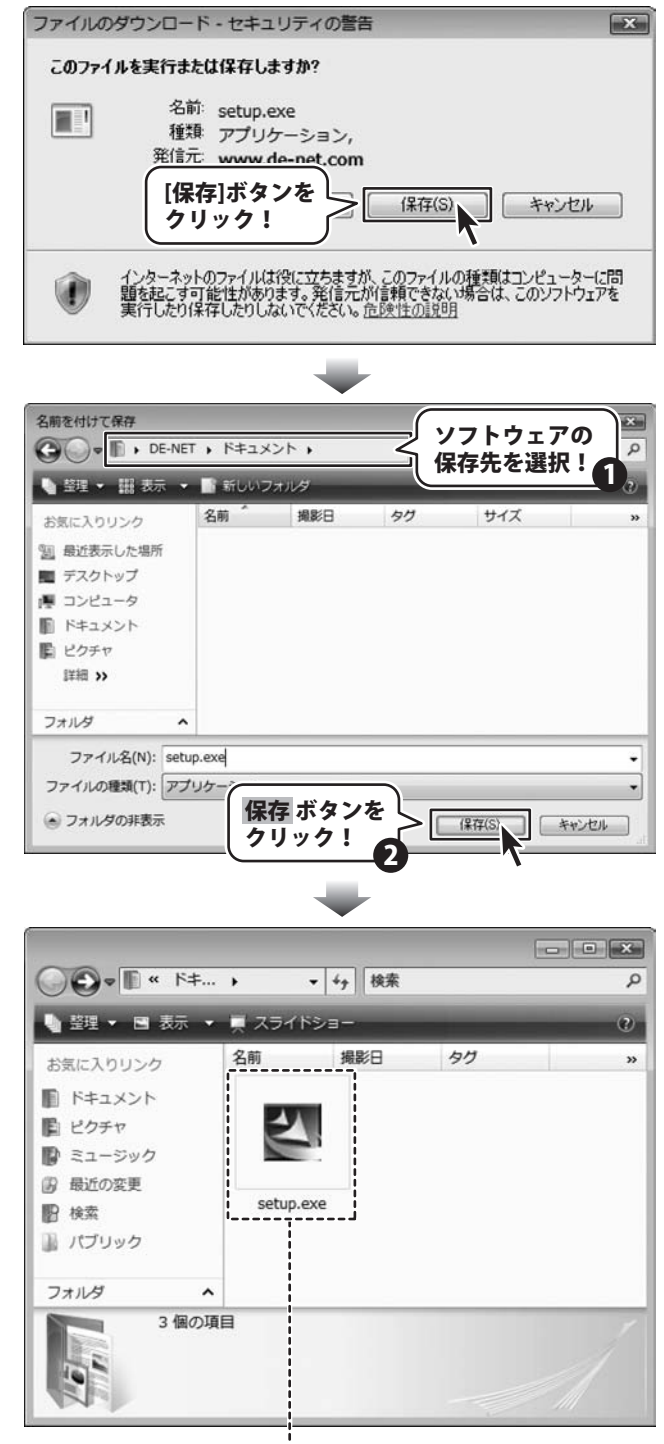

ソフトウェアが保存されました

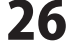

# **Q & A**

## インストール・起動関連

#### Q:ソフトのインストールや起動ができません

A:本ソフトをインストールする際、ウィルス対策などの常駐ソフトや他のアプリケーションが起動していませんか? 必ず、すべて終了してからインストール作業を行ってください。 また、HDD(ハードディスクドライブ)の空き容量が極端に少ない状態、Windowsのシステムが不安定になってますと、 インストール作業を行うことや本ソフトが正常に起動することができない場合もあります。 お使いのパソコンのWindows OSは、Windows Update等で常に最新の状態を保ってください。

また、インストール時にシリアル番号が正常に認識されない時は以下の内容をご確認ください。 1:入力されているすべての文字は「半角サイズ」である。 2:アルファベット(英字)は「半角サイズ」「大文字」である。 3:ハイフンが「半角サイズ」で - と入力されている。 ※「ー(長音)」や「-(全角サイズのマイナス)」で入力されている場合上記の条件とは異なりますのでご注意ください。

 ○正しい入力例: DEXXX-AAAAAAAAA(英字は大文字であり、すべての文字が半角サイズの状態)
 ×誤った入力例: DEXXX – A A A A A A A A A A A A (すべて全角になっている) dexxx-aaaaaaaaa(英字が小文字になっている)
 DEXXX-AAAAAAAAA(ハイフンが全角の長音記号になっている)

Q:インストールしようとすると『・・・にアクセスする権限がありません。インストールを継続できません。』といった メッセージ(Windows XP)や次のような画面(Windows VistaおよびWindows 7)が表示されてインストールができません

例:Windouws Vista

| ユーザー アカウント制御                       |                         |
|------------------------------------|-------------------------|
| ● 認識できないプログラムがこ                    | のコンピュータへのアクセスを要求しています   |
| 発行元がわかっている場合や以前を<br>ラムは実行しないでください。 | 使用したことがある場合を除き、このプログ    |
| 1 100 T 100 T 100 T                |                         |
| 統行するには管理者アカウントの/<br>ください。          | tスワードを入力して、[OK] をクリックして |
| 出根戸太郎                              |                         |
| 147-1                              |                         |
| ⊕ I#HB(D)                          | ОК (+v>tu)              |
| ユーザー アカウント制御は、あなた<br>のを防ぎます。       | の許可なくコンピュータに変更が適用される    |

A:管理者権限を持っていないユーザーアカウントでパソコンを起動していませんか?

本ソフトをご利用の際には予め管理者権限を持ったユーザーアカウントでパソコンを起動してからインストール作業を行ってください。

#### Q:完全アンインストールの手順は?

.....

A:以下の手順で削除できます。

1. 4ページのアンインストール方法で「かんたん商人販促ムービー」のアンインストールを行います。

2. [Windows 7 / Vista]

コンピューター(※1)→Cドライブ→ProgramData(※2)→De-Net→HansokuPhotoMovieフォルダーを削除します。 [Windows XP]

マイコンピュータ→Cドライブ→Documents and Settings→All Users→Application Data(※2)→De-Net →HansokuPhotoMovieフォルダーを削除します。

※1 Windows Vistaの場合は「コンピュータ」

※2初期設定では隠しフォルダーになっている為、表示されていない場合があります。

# **Q & A**

## 操作関連

#### Q:写真(画像)を選択する際に写真が表示されない

A:本ソフトの読込対応形式は「JPEG」「BMP」「PNG」の3種類になります。 対応している形式以外の形式の写真は表示されません。

#### Q:プロジェクトに追加できる写真の数に制限はありますか?

A:ソフト上で制限はありません。

ただし、大量の写真(画像)を追加した場合や動画に出力した場合、パソコン環境によっては動作に時間がかかることがあります。

.....

#### Q:対応しているファイル形式の種類は?

A:動画出力の対応ファイル形式は「MP4」「MPEG1」「AVI」 音楽挿入の対応ファイル形式は「MP3」「WAV」「M4A」「AAC」となります。

#### Q:動画出力に失敗してしまう

A:登録した写真(画像)ファイルが破損している可能性があります。 登録した写真(画像)ファイルを正常に開くことができるかお試しください。

#### Q:動画出力した動画ファイルを見ることができない

A:出力した動画ファイル(ファイル名称やファイル形式等)が、プレイヤーソフトやプレイヤー機器に対応しているかご確認ください。

#### Q:変換した動画をポータブルオーディオプレイヤーで再生したい

A:変換した動画を、その形式に対応している各種プレイヤーに入れることで再生することができます。 但し、プレイヤーによっては再生できないものもあります。詳細はプレイヤーの各メーカー様へお問い合わせください。

.....

#### Q:ポータブルオーディオプレイヤーなどの他のデバイスに動画を入れたけど、うまく再生できない

A:ポータブルオーディオプレイヤーなどの他のデバイスへのインポートや再生についての詳細は、各メーカー様へお問い合わせください。

#### Q:CDやDVDにデータの保存をするにはどうすればいいの?

- A:本ソフトはCD、DVD等へ作成した動画ファイルを直接保存する機能はありません。
  - CD、DVDに保存する際には対応OSで動作するライティングソフトが必要です。
- (ライティングソフトについては販売元のメーカー様にお問い合わせください。)

.....

78

0 & A

#### Q:動画サイト(YouTubeなど)に作成した動画ファイルをアップロードできない

A:作成した動画ファイルが動画サイトにアップロード可能な条件を満たしているか確認してください。 (詳細は各動画サイトのメーカー様へお問い合わせください。)

# **Q & A**-

## その他

#### Q:「かんたん商人販促ムービー」は、他のパソコンと共有して使用できますか?

A:本ソフトは、インストールを行ったパソコン上で操作してください。 ネットワーク経由等でご利用いただくことはできません。

#### Q:画面の端が切れて表示される

#### 確認方法

[Windows Vista]

1. デスクトップの何も無い所で右クリック→個人設定をクリックします。

2. 個人設定ウィンドウ内の、画面の設定を左クリックします。

3. 解像度を 1024 x 768 以上に設定し「OK」をクリックで設定完了です。

※機種によっては推奨解像度が表示できない物もあります。

[Windows 7]

1.スタートメニューより「コントロールパネル」をクリックします。

2.「デスクトップのカスタマイズ」をクリックし、「画面の解像度の調整」をクリックします。

3. 解像度を 1024 x 768 以上に設定し「OK」をクリックで設定完了です。

※機種によっては推奨解像度が表示できないものもあります。

------

#### Q:ボタンや文字などがずれていたり、画面の表示がおかしい

A:お使いのパソコン画面の設定をご確認ください。

確認方法

[Windows Vista]

- 1. デスクトップの何も無い所で右クリック→個人設定を右クリックします。
- 2.フォントサイズ (DPI) の調整をクリックします。
- 3.「あなたの許可が必要です」と許可を求められますので「続行」をクリックします。 既定のスケール (96DPI) にチェックを付け、「OK」をクリックします。
- 4.パソコンを再起動した後、本ソフトを起動させて画面表示をご確認ください。

[Windows 7]

1.スタートメニューより「コントロールパネル」をクリックします。

2.「デスクトップのカスタマイズ」をクリックし、「テキストやその他の項目の大きさを変更します」をクリックします。

0 & A

- 3.小-100%(規定)にチェックを入れ「適用」をクリッックします。
- 4.「これらの変更を適用するには、コンピューターからログオフする必要があります。」と確認を求められますので、 「今すぐログオフ」をクリックします。
- 5.パソコンからログオフされますので、再度ログインすると設定完了です。

DPI 設定につきましては、Windows OS での設定となるため、詳細については Microsoft 社へお尋ねください。 また、その他のソフト、パソコン本体、その他の周辺機器につきましても各メーカー様へお尋ねください。 弊社では「かんたん商人 販促ムービー」以外に関する詳細につきましては一切の責任を負いかねます。

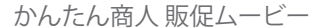

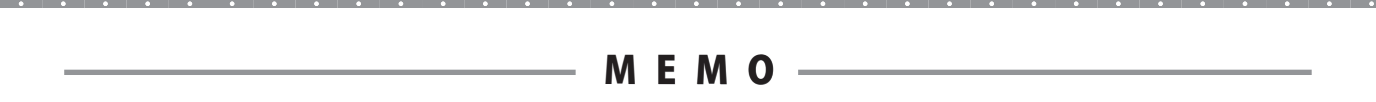

かんたん商人 販促ムービー **30** MEMO

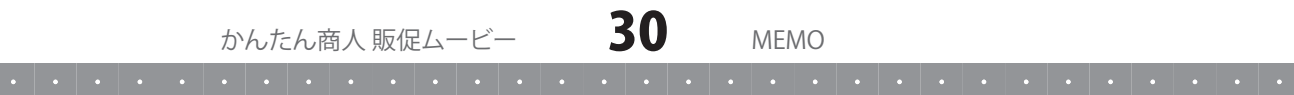

#### お問い合わせについて

お客様よりいただいたお問い合わせに返信できないということがあります。 問い合わせを行っているのにも関わらず、サポートからの返事がない場合、弊社ユーザーサポートまで ご連絡が届いていない状態や、返信先が不明(正しくない)場合が考えられます。 FAX及びe-mailでのお問い合わせの際には、『ご連絡先を正確に明記』の上、サポートまでお送りくださいます よう宜しくお願い申し上げます。 弊社ホームページ上から問い合わせの場合、弊社ホームページ上からサポート宛にメールを送ることが可能です。

ユーザーサポート

弊社ホームページ http://www.de-net.com 問い合わせページ http://www.de-net.com/pc3/user-support/index.htm

『ご購入後のお問い合わせ』をお選びください。 直接メール・FAX・お電話等でご連絡の場合

- 〇ソフトのタイトル・バージョン
- 例:「かんたん商人 販促ムービー」
- ○ソフトのシリアルナンバー

※表紙に貼付されています。

- ○ソフトをお使いになられているパソコンの環境
  - ・OS及びバージョン
  - 例:Windows 7、Windows Updateでの最終更新日〇〇年〇月〇日
  - ・ブラウザーのバージョン
    - 例:Internet Explorer 8
  - ・パソコンの仕様

例:NEC XXXX-XXX-XX / Pentium III 1GHz / HDD 500GB / Memory 2GB

○お問い合わせ内容

例:~の操作を行ったら、~というメッセージがでてソフトが動かなくなった □□□部分の操作について教えてほしい…etc

○お名前

○ご連絡先(正確にお願いいたします)

メールアドレス等送る前に再確認をお願いいたします。

## 無料ユーザーサポート

E-mail:ask99pc@de-net.com Tel:048-640-1002 Fax:048-640-1011 サポート時間:10:00~17:30 (土・日、祭日を除く)  ※通信料はお客様負担となります。
 ※パソコン本体の操作方法やその他専門 知識に関するお問い合わせにはお答え できない場合があります。
 ※お客様のご都合による返品はできません。
 ※お問い合わせ内容によっては返答までに お時間をいただくこともあります。